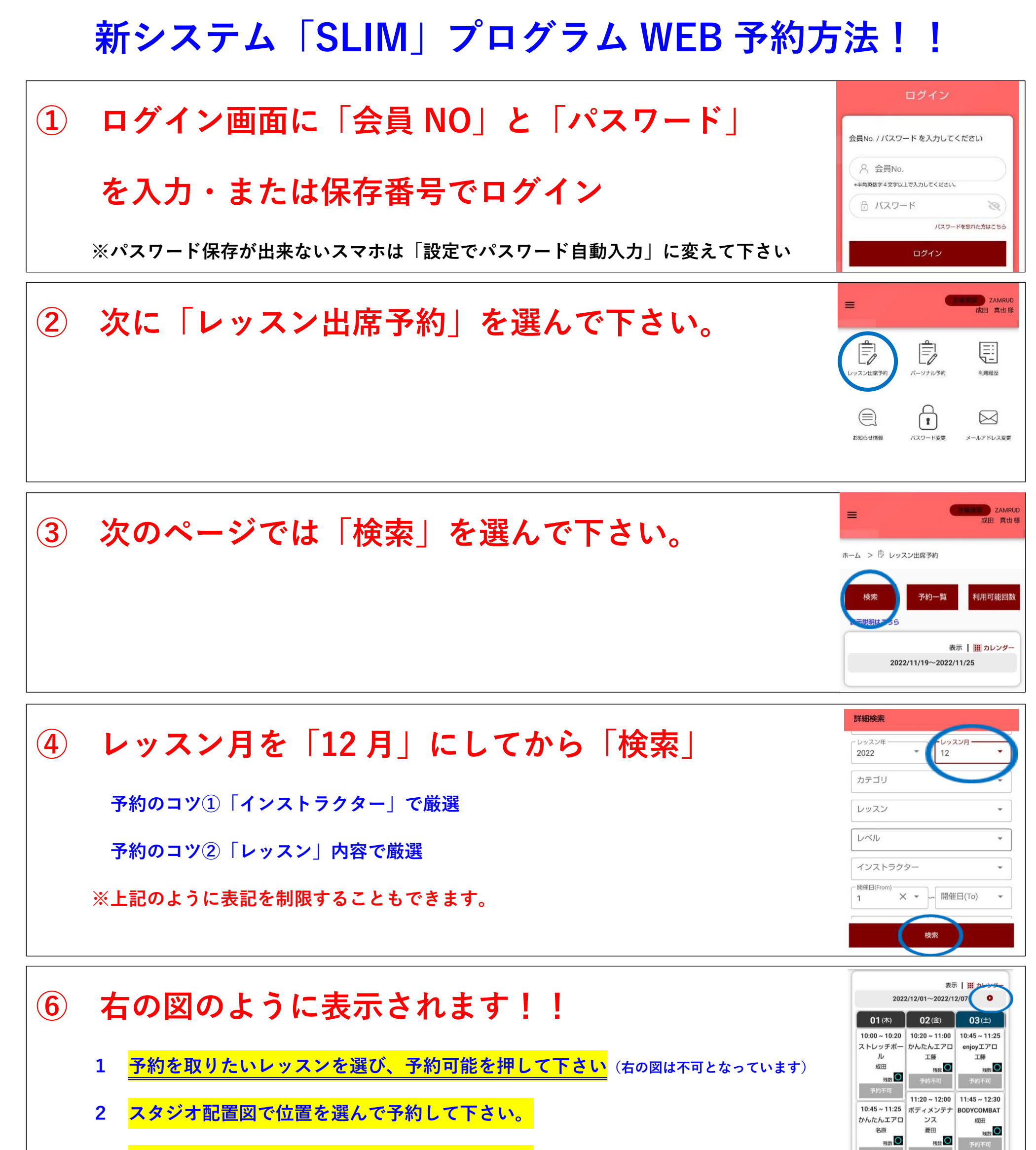

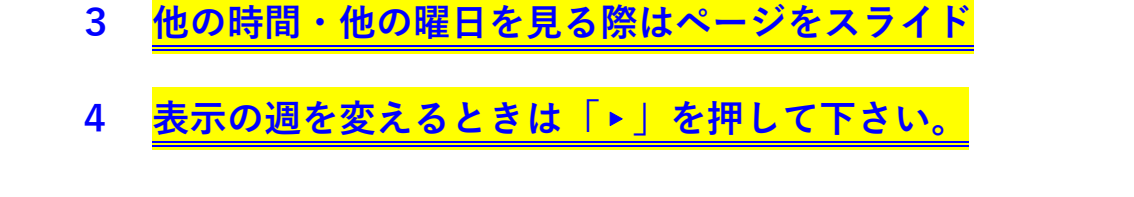

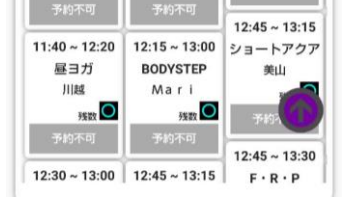

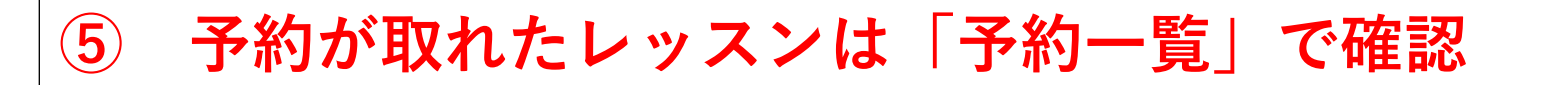

1 WEB マイページでの予約とキャンセルは、レッスン開催日の前日 23:59 まで

2 毎月20日に翌月の予約が可能となるので、予約可能本数に空きをご用意下さい。

## 新しい予約システムでの予約初日は 11/20 (日) 18:00 です。